## How to register on the web-site?

For registering on the web-site first you have to click on **Login/Register** button at the upper right side of the web-site

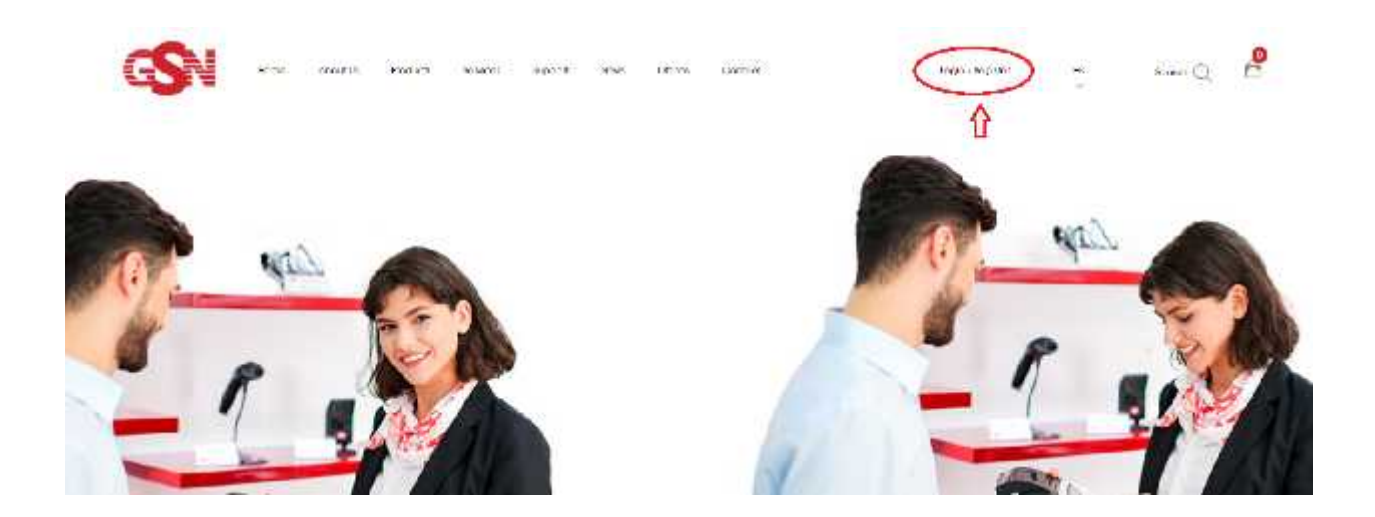

After clicking the button, you will be redirected to the page where you have to choose LTD registration – if you want to register as an LTD, or you have to choose Private Company Registration if you would like to register as a Private Company. You click on one of the options.

| CON NOTE About the Posture Se                       | olosi Japport News Officen | Current             | Logik / Facjuna             | 10<br>            | Net? Q      | 6 |
|-----------------------------------------------------|----------------------------|---------------------|-----------------------------|-------------------|-------------|---|
| Phase-space to the admittage of our solve answer or | REGISTF                    |                     | and we have the second term | Lizeneris, planet | W I concely |   |
| Lagin                                               |                            | LTD Fragistration   | Private Company Regist      | ration            |             |   |
| UNITERAL OF SIME ADDRESS                            |                            | COMPANY NAME        |                             |                   |             |   |
| PADIWORD                                            |                            | COMPANY ID          |                             |                   |             |   |
| Logn REMEMBER ME                                    | Forget your plansword?     | 35.800L;            |                             |                   |             |   |
|                                                     |                            | Printing beaution   |                             |                   |             |   |
|                                                     |                            | CONTACT PERSON      |                             |                   |             |   |
|                                                     |                            | COMPANY ADDRESS     |                             |                   |             |   |
|                                                     |                            | PADDWORD            |                             |                   |             |   |
|                                                     |                            | CONTROL PARTICIPATI |                             |                   |             |   |
|                                                     |                            |                     | LTD Rogistrat               | ian               |             |   |

After clicking on LTD Registration or Private Company Registration and choosing one of those options, you have to fill out all the necessary information with realistic and valid data. If the data filled by you will not be real and valid, you might have problems with registering on the web-site and purchasing products from our web-site. Also, please fill correctly the information because this information is used for preparation of all documents related to your purchases such as: contracts, warranty documents and etc.

| LTD Registration             | Private Company Registration |     | LTD Degletration Drivate Com | any Bagiatration |
|------------------------------|------------------------------|-----|------------------------------|------------------|
| PERSONAL NAME                |                              |     | LTD Mymay                    |                  |
| PRIVATE NUNDER               |                              |     | 401401401                    |                  |
| E-MAIL                       |                              |     | myway@into.ge                | ~                |
| PROFEED IN MISSION           |                              | 1   | +996657000000                |                  |
| T. Controls State Walkington |                              |     | May Wayson                   |                  |
| ADDRESS                      |                              |     | Mywny St 43, Tblisi, Georgie |                  |
| PASSWORD                     |                              |     | i anti-                      |                  |
| CONFIRM PASSWO               | 960                          |     | -                            |                  |
|                              | Privato Company Registration | 114 | i i                          | TD: Registration |

After filling out correctly all the necessary information with valid data and clicking Registration below a window shows up noting "you have successfully registered, to your email has been sent an activation link, please click on the link and activate your profile". After clicking OK you have to go to the email address that you indicated while registering and find registration confirmation link send to this email from GSN. Please click the link for activating your profile.

| Phase inplies to take advantage of the prior services of | REGISTRATION<br>partners a partial. The new register of 121 of Product ansatzery. Your company of branches will be used for an official discovering places fill incoments.                                                                                                    |
|----------------------------------------------------------|----------------------------------------------------------------------------------------------------|
| Logn                                                     | LTD Regamation Private Company Registration                                                                                                    |
|                                                          | COMMANY NAME                                                                                                    |
| hepperset                                                | contract of the second second s |
| LOON: REMEMBER ME                                        | You have successfully registered, to your email has been sent an activation link, presse clock on the fink and activate your profile                                                                                                    |

After clicking on the confirmation link, you are automatically redirected to Login window. Where you have to write the email and the password which you wrote while registering. After successful log-in your profile is activated.

| Peane organish to take advantage of our orders a | REGIST                 | RATION<br>In Private campary. Your company, internation will be used for an official discussion, planar 1811 controls. |
|--------------------------------------------------|------------------------|----------------------------------------------------------------------------------------------------|
| gn )                                             |                        | LTD Registration Private Company Registration                                                                          |
| metwok@up@e                                      |                        | COMPANY NAME                                                                                                    |
|                                                  |                        | COMPANY ID                                                                                                    |
|                                                  | Forget your pareneted? | 16460C                                                                                                    |
|                                                  |                        | PHONE ALARIES                                                                                                    |
|                                                  |                        | convertinging                                                                                                    |
|                                                  |                        | COMPANY ADDRESS                                                                                                    |
|                                                  |                        |                                                                                                    |